# **SCS Wertschriften**

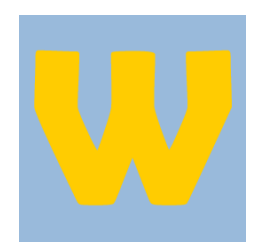

# KNOWLEDGE PAPER

# **Darlehen & Hypotheken**

| Datum:   | 19.01.2018 |            |  |  |
|----------|------------|------------|--|--|
| Version: | 1.0        | 08.11.2016 |  |  |
|          | 2.0        | 19.01.2018 |  |  |
| Autor:   |            | DO         |  |  |

SCS AG | Wirtschaftspark 70 | CH-9472 Grabs | Tel +41 81 740 66 66 | info@scs.ag | www.scs.ag

# Inhaltsverzeichnis

| 1 | Auf   | gabe  | )                             | 3   |
|---|-------|-------|-------------------------------|-----|
| 2 | Star  | mmd   | laten                         | 4   |
|   | 2.1   | Zins  | tabellen                      | . 4 |
|   | 2.2   | Kon   | takte                         | . 6 |
|   | 2.2.2 | 1     | Kundenberater                 | . 6 |
|   | 2.2.2 | 2     | Darlehensnehmer               | . 6 |
|   | 2.3   | Dep   | ot                            | . 7 |
|   | 2.4   | Darl  | lehen / Hypothek              | . 8 |
|   | 2.4.: | 1     | Darlehenstyp                  | . 8 |
|   | 2.4.2 | 2     | Zinsen und Konditionen        | . 9 |
| 3 | Salo  | dovo  | rtrag                         | 10  |
| 4 | Fäll  | igkei | iten                          | 11  |
|   | 4.1   | Ausz  | zahlung                       | 11  |
|   | 4.2   | Zins  | rechnung                      | 11  |
|   | 4.2.2 | 1     | Zinsrechnung                  | 12  |
|   | 4.2.2 | 2     | Zinsdetails                   | 14  |
|   | 4.3   | Zins  | zahlung                       | 14  |
|   | 4.4   | Valu  | ıtaausgleich                  | 15  |
|   | 4.5   | Rücl  | kzahlung                      | 15  |
| 5 | Abfı  | ragei | n                             | 16  |
|   | 5.1   | Bucl  | hungsübersicht                | 16  |
| 6 | Rep   | orts  |                               | 17  |
|   | 6.1   | Darl  | lehensdefinition              | 17  |
|   | 6.1.: | 1     | A4 quer                       | 17  |
|   | 6.1.2 | 2     | A4 hoch (pro Darlehen)        | 17  |
|   | 6.1.3 | 3     | A4 hoch (pro Darlehensnehmer) | 18  |
|   | 6.2   | Darl  | lehensübersicht               | 18  |
|   | 6.3   | Darl  | lehensdepotkontoblatt         | 19  |
|   | 6.4   | Fakt  | tura-Liste                    | 19  |
|   | 6.4.: | 1     | ohne Details                  | 19  |
|   | 6.4.2 | 2     | mit Details                   | 20  |
| 7 | Kun   | deni  | reports                       | 20  |
|   | 7.1   | Verr  | mögensstatus (VMS)            | 20  |

| 7   | <i>'</i> .2 | Performance                                                 | 21   |
|-----|-------------|-------------------------------------------------------------|------|
| Anl | hang.       |                                                             | .22  |
| E   | Buchu       | ngsvorfälle                                                 | . 22 |
|     | Anla        | age Darlehen/Hypothek (Vorfall ADH)                         | . 22 |
|     | Rüc         | kzahlung Darlehen / Hypothek (Vorfall RDH)                  | . 22 |
|     | Valu        | ıtaausgleich Rückzahlung Darlehen / Hypothek (Vorfall VADR) | . 22 |
|     | Zins        | rechnung (Amortisation indirekt) (Vorfall ZR)               | . 22 |
|     | Zins        | rechnung (Amortisation direkt) (Vorfall ZRD)                | . 22 |
|     | Zins        | zahlung (Vorfall ZZ)                                        | . 22 |
|     | Valu        | ıtaausgleich Zinszahlung (Vorfall VAD)                      | . 22 |

# 1 Aufgabe

Mittels des Moduls "Darlehen" sollen Darlehen & Hypotheken an Kunden verwaltet und abgerechnet werden können. Dazu können Zinsmodelle verwaltet, Kundeninformationen hinterlegt sowie die Zinsrechnungen erstellt werden.

Die Zahlen fliesen dann in den Vermögensstatus sowie in die Performancerechnung.

# 2 Stammdaten

#### 2.1 Zinstabellen

In den Zinstabellen werden die aktuellen Zinsen eines Zinsmodells hinterlegt. Dabei gibt es drei verschiedene Berechnungsarten:

Variabler Zins: Zins ändert sich laufend. Bei der Kalkulation wird der Zins der jeweiligen Periode berücksichtigt

Festzins (ab Vertragsdatum): Zins ist über die Laufzeit konstant. Bei der Kalkulation wird der Zins am Vertragsdatum verwendet

Festzins (ab Laufzeit): Zins ist über die Laufzeit konstant. Bei der Kalkulation wird der Zins am Laufzeitbeginn verwendet

Die Gültigkeit eines Zinsmodells kann mittels Von- und Bis-Datum eingegrenzt werden.

Beispiel: Zinsmodel mit variablem Zinssatz (Gültigkeit der Tabelle ab 1.1.2016):

| 🖳 Zinstabellen (glot | oal)                             | ×           |
|----------------------|----------------------------------|-------------|
| K < > X +            | - 4 - 2 2                        | ۵ 🎤         |
| Kürzel L             | ibor 🔽 aktiv Variabler Zins      | •           |
| Bezeichnung B        | asiszins Libor                   |             |
| Von                  | 01.01.2016 - Bis                 |             |
| 🗖 Basierend auf      |                                  | V           |
| м                    | large 🖉 negative Zinsen zulassen | 3           |
|                      |                                  |             |
| gültig ab            | Zinssatz [%]                     |             |
| ▶ 01.01.2018         | -0./45000                        | Neu         |
| 01.10.2017           | -0.727000                        | E dittionen |
| 01.07.2017           | -0.720000                        | Editieren   |
| 01.01.2017           | -0.730000                        |             |
| 01.10.2016           | -0,730000                        | ·····       |
| 01.07.2016           | -0.780000                        | Löschen     |
| 01.04.2016           | -0.729000                        |             |
| 01.01.2016           | -0.757000                        |             |

Eine Zinstabelle kann auch auf einer anderen Zinstabelle aufbauen. So kann zum Beispiel eine Zinstabelle basierend auf dem Libor plus Marge erstellt werden:

| 🖳 Zinstabellen (glo | obal)            |         |                              |           |
|---------------------|------------------|---------|------------------------------|-----------|
| K < > X +           |                  | 3       |                              | چ کې      |
|                     |                  |         |                              |           |
| Kürzel              | Libor+1          | 🔽 aktiv | Variabler Zins               | •         |
| Bezeichnung         | Libor + 1% Marge |         |                              |           |
|                     |                  |         |                              |           |
| Von                 | 01.01.2016 🔻     | Bis     | •                            |           |
| _                   |                  |         |                              |           |
| Basierend auf       | Basiszins Libor  |         |                              | <b>_</b>  |
|                     | Marge            |         | 1 🔲 negative Zinsen zulassen | <b>S</b>  |
|                     |                  |         |                              |           |
| L ata 1             |                  |         |                              |           |
| gültig ab           | Zinssatz [%]     |         | 0.355000                     |           |
| 01.01.2018          |                  |         | 0.255000                     | Neu       |
| 01.07.2017          |                  |         | 0.274000                     | Editionan |
| 01.04.2017          |                  |         | 0.27000                      | Eulueren  |
| 01.01.2017          |                  |         | 0.271000                     |           |
| 01.10.2016          |                  |         | 0.270000                     | [         |
| 01.07.2016          |                  |         | 0.220000                     | Löschen   |
| 01.04.2016          |                  |         | 0.271000                     |           |
| 01.01.2016          |                  |         | 0.243000                     |           |

Optional kann festgelegt werden, dass auch negative Zinsen erlaubt sind. Ist diese Option nicht aktiviert, wird der Zinssatz gegen unten auf 0 begrenzt.

#### 2.2 Kontakte

Unter den Kontakten können die Kundenberater sowie die Darlehensnehmer verwaltet werden.

#### 2.2.1 Kundenberater

Für Kontaktaufnahme des Darlehensnehmers mit der Firma können Kundenberater erfasst werden.

| W Kundenberater  |                                            |     |
|------------------|--------------------------------------------|-----|
| H 4 F H +        |                                            | 🔖 占 |
| Personalien      |                                            |     |
| Anrede:          | Herr I                                     | F   |
| Name:            | Meier Vorname: Josef                       | -   |
| Firma:           | ITM AG                                     | -   |
| Nationalität:    | Schweiz Steuersitz: Schweiz I              |     |
| Telefon (fix):   | +423 377 17 17 Fax:                        |     |
| Telefon (mobil): | EMail:                                     |     |
|                  |                                            |     |
| Anschrift        |                                            |     |
| 11               | Not an an an an an an an an an an an an an |     |
| Hauptwonnsitz    |                                            |     |
| Strasse / Nr: I  | industriestrasse 32 Strasse / Nr:          |     |
| PLZ / Ort: 9     | 9487 Gamprin-Bendern PLZ / Ort:            |     |
| Land: L          | Liechtenstein 🔽 Land:                      |     |
|                  |                                            |     |
|                  |                                            |     |

#### 2.2.2 Darlehensnehmer

Der Darlehensnehmer kann ebenfalls mit seiner Anschrift sowie Angaben zur Nationalität und Steuersitz erfasst werden. Zusätzlich kann noch ein Kundenberater zugeordnet werden.

| 🨾 Darlehensnehmer | r                                         | × |
|-------------------|-------------------------------------------|---|
| H 4 F H +         | - ▲                                       | 4 |
| Personalien       |                                           |   |
| Anrede:           | Frau  Kundenberater: Meier Josef (ITM AG) |   |
| Name:             | Gamina Vorname: Manuela                   |   |
| Firma:            |                                           |   |
| Nationalität:     | Italien Steuersitz: Schweiz               |   |
| Telefon (fix):    | Fax:                                      |   |
| Telefon (mobil):  | EMail:                                    |   |
|                   |                                           |   |
| - Angebrift       |                                           |   |
| Anschnitt         |                                           |   |
| Hauptwohnsitz     | Nebenwohnsitz                             |   |
| Strasse / Nr: K   | Kirchgasse 15 Strasse / Nr:               |   |
| PLZ / Ort: 3      | 3050 Bern PLZ / Ort:                      |   |
| Land:             | Schweiz Land:                             |   |
|                   |                                           |   |
|                   |                                           |   |

#### 2.3 Depot

Am Depot muss noch die Bankverbindung hinterlegt werden. Diese wird dann für die Erstellung der Zinsrechnung benötigt. Dazu ruft man im Fenster-Depot mit dem Schalter "Erweitert…" die Zusatzmaske auf, wechselt ins Register "Darlehen" und erfasst die entsprechenden Angaben.

| PoCo Bank-,Festgeld    | - und Callgeld-Konti                                          | ×          |
|------------------------|---------------------------------------------------------------|------------|
| Depot: DH<br>☑ nur akt | Darlehen<br>tive Währungen anzeigen                           |            |
| Callgeld-Konti Treuh   | nandanlage-Konti Dev.Termingeschäft-Konti Geld-Konti Darlehen | <b>• •</b> |
| Bank                   | Bank A                                                        |            |
| Strasse                | Geldweg 15                                                    |            |
| PLZ/Ort                | 7000 Chur                                                     |            |
| Konto                  | 1-23456-8                                                     |            |
|                        |                                                               |            |
|                        |                                                               |            |
|                        |                                                               |            |
|                        |                                                               |            |
|                        |                                                               |            |
|                        |                                                               |            |

#### 2.4 Darlehen / Hypothek

Das Darlehen bzw. die Hypothek muss zuerst definiert werden. Dies ist quasi das Abbild des Vertrags. Dabei wird definiert ob es sich um ein Darlehen oder eine Hypothek handelt, wann der Vertrag abgeschlossen wurde, um welchen Betrag und Währung es sich handelt sowie die Laufzeit & Konditionen

| V Stamm Darlehen/Hypotheken                                     |
|-----------------------------------------------------------------|
|                                                                 |
| Nummer: 1 🔽 ktiv Typ: Darlehen gesichert 💌                      |
| Darlehensnehmer: 63 Darlehen Muster<br>Hypoweg 20<br>9470 Buchs |
| Vertrag gültig ab: 01.07.2015 ▼                                 |
| Betrag: 100'000.00 USD - 98'000.00 CHF                          |
| Laufzeit Zinsen / Konditionen                                   |
| Dauer: 3 Jahre Zins: Variabel 1   Variabler Zinssatz Model 1 -  |
| von: 01.07.2015 V bis: 01.07.2018 V Individueller Zins 0.0000 % |
| Skadenz: 4- quartal                                             |
| Zins-Monat: 7 V Zinstag: 1 V                                    |
| Rechnung Amortisation 0.00                                      |
| ,<br>I⊄ Annuität                                                |
| Bemerkung                                                       |
|                                                                 |
|                                                                 |
|                                                                 |
|                                                                 |
|                                                                 |
| Sicherheiten                                                    |
|                                                                 |
|                                                                 |
|                                                                 |
|                                                                 |
|                                                                 |

#### 2.4.1 Darlehenstyp

Folgende Darlehenstypen können ausgewählt werden:

- Darlehen (gesichert und ungesichert)
- Hypotheken
- Mezzanine (gedeckt und ungedeckt)

Auf den Reports werden die Darlehen gemäss dieser Typen gruppiert.

#### 2.4.2 Zinsen und Konditionen

Dem Darlehen kann eine Zinstabelle zugewiesen werden (siehe 2.1). Wurde ein individueller Zins mit dem Darlehensnehmer festgelegt, so kann dies mit der Option "individueller Zins" und der Eingabe eines Prozentsatzes festgelegt werden. Dieser Satz gilt dann für die gesamte Laufzeit.

Die Skadenz bestimmt zusammen mit dem Zinsmonat & Zinstag wann und wievielmal der Zins berechnet wird.

Die Zinsen können als Rechnung ausgeben oder auf das Darlehen kumuliert werden. Dabei kann sowohl eine Amortisation oder Annuität berücksichtigt werden:

- Rechnung Rechnung oder Kumulierung des Zinses auf das Darlehen
- Amortisation Betrag gilt pro Zinstermin
- Annuität Betrag gilt pro Zinstermin und ist die Summe aus Amortisation und Zinsen

| -Zinsen / Kondit | ionen                                     |          |  |
|------------------|-------------------------------------------|----------|--|
| Zins:            | Variabel 1   Variabler Zinssatz Model 1 💌 |          |  |
| 🔲 Indi           | vidueller Zins                            | 0.0000 % |  |
| Skadenz:         | 4 - quartal                               | -        |  |
| Zins-Monat:      | 7 💌 Zinstag:                              | 1 💌      |  |
| Rechnung         | 🔽 Amortisation                            | 1'000.00 |  |
|                  | 🔽 Annuität                                |          |  |

# 3 Saldovortrag

Um bereits laufende Darlehen bzw. Hypotheken zu verwenden, müssen diese als Saldovorträge erfasst werden. Dabei kann sowohl der Einstands- als auch der Buchwert in Leit- und Handelswährung erfasst werden.

| ₩ PoCo [01.01.2018-31.12.201                       |                                                                          |                                 |                  |                       |             |                       | _ 🗆 🗙       |
|----------------------------------------------------|--------------------------------------------------------------------------|---------------------------------|------------------|-----------------------|-------------|-----------------------|-------------|
| Datei Ansicht <u>A</u> bfragen Aus <u>w</u> ertung | gen Programmfunktionen Kontakt                                           | te <u>E</u> xtras <u>H</u> ilfe |                  |                       |             |                       | -           |
| 🗟 🚺 🗖 🗖 🚬                                          | Fifo-Liste (Detail) Steuern 🔻                                            | •                               |                  |                       |             |                       |             |
| Darlehen definieren Fälligkeiten D                 | Darlehenübersicht Depotkontoblatt                                        | t Zinstabellen 🖕                |                  |                       |             |                       |             |
| PoCo-Saldovorträge b                               | bearbeiten                                                               |                                 |                  |                       |             | [DA]                  | RLEHEN]     |
| Funktionen 🔹 🄶 🛨 ·                                 | - 🔺                                                                      |                                 |                  |                       |             |                       | 8 🗵         |
| Buchen<br>Saldovorträge                            | tschriften   Festgelder   Konti<br>ter<br>Bank/Depot   DH<br>Aufbereiten | Immobilien Dar                  | ehen             |                       |             |                       |             |
|                                                    | pot Nr.                                                                  | Währung                         | Einstandswert LW | Einstandswert HW      | Buchwert LW | Buchwert HW           | Letz        |
| Wertherichtigung                                   | 1                                                                        | CHF                             | 250000           | 25000                 | 0           | 250000                | 250000 01.1 |
| N                                                  | <u> </u>                                                                 | Saldovortrag Darlehe            | n                |                       |             |                       |             |
| Valorenstamm                                       |                                                                          | Bank/Depot:                     | DH               | ·                     |             |                       |             |
| Auswertu 🎗                                         |                                                                          | Darlehen Nr.:<br>Bezeichnung:   | 1                | 1 11 2017 - 01 11 20: | 21          |                       |             |
| Portfolioliste pro D                               |                                                                          |                                 | ,                |                       |             |                       |             |
| Portfolioliste pro M                               |                                                                          |                                 | Einstan          | idswert Bu            | chwert      |                       |             |
| Bestandesliste Wer                                 |                                                                          | Saldo∨ortrag HW:                | CHF              | 250000                | 250'000.00  |                       |             |
| Depotübersicht                                     |                                                                          | Saldovortrag LW:                | CHF 2            | 50'000.00             | 250'000.00  |                       |             |
| Vermögensstatus n                                  |                                                                          | -                               |                  | '                     |             |                       |             |
| Performance                                        |                                                                          | Letzte Zinsrechnung:            | 01.1             | 2.2017 💌              |             |                       |             |
| Risikoreport                                       |                                                                          |                                 |                  |                       |             |                       |             |
| Kurse 🌾                                            |                                                                          |                                 |                  | <u>k</u>              | Abbruch     |                       |             |
| Tageskurse 🗸                                       |                                                                          |                                 |                  |                       |             |                       | >           |
|                                                    |                                                                          |                                 |                  |                       |             | 20.03.2018 (c) ITM AG | MASTER //   |

Ausserdem kann das Datum der letzten Zinsrechnung eingetragen werden, damit bei der Zinsrechnung frühere Zinsrechnungen berücksichtigt werden können.

# 4 Fälligkeiten

Im Fenster "Fälligkeiten" sind alle zum Stichtag anstehenden "Aktivitäten" wie Auszahlung, Zinszahlung, usw. ersichtlich, so dass nichts in Vergessenheit gerät.

| Filter: [Alle]  Stichtag: 20.03.2018                                                         |              |
|----------------------------------------------------------------------------------------------|--------------|
| Filter: [Alle]  Stichtag: 20.03.2018                                                         |              |
| Stichtag: 20.03.2018 -                                                                       |              |
| Stichtag: 20.03.2018                                                                         |              |
|                                                                                              |              |
| Info A                                                                                       |              |
| Nr Fällgket Typ Bezeichnung Depot                                                            |              |
| Info: Darlehen AG (Gamina Manuela), Kirchgasse 15, 3050 Bern / EUR / 01.01.2018 - 01.01.2026 | uszahlung    |
| 3 01.01.2018 1 Auszahlung des Hypothek fällig Zin                                            | srechnung    |
| © Info : Gerber Lilo, Tulpenweg 32, 9470 Buchs / USD / 20.03.2016 - 20.03.2018               |              |
| 4 20.03.2018 3 Rückzahlung des Hypothek fällig DH                                            | hszahlung    |
| □ Info : Keller Max, Wirschaftspark 50, 9492 Eschen / USD / 19.03.2018 - 20.03.2019 Valu     | Itaausgleich |
| 2 20.03.2018 2 Zinsrechnung DH                                                               | ckaphlung    |
| ▶ □ Info : Muster Darlehen, Hypoweg 20, 9470 Buchs / CHF / 01.11.2017 - 01.11.2021           | unzainiang   |
| 1 01.02.2018 2 Zinzrechnung DH                                                               |              |
| 1 01.03.2018 2 Zinsrechnung DH                                                               |              |

Durch Auswählen des entsprechenden Darlehens, kann die Aktivität mit den Schaltern auf der rechten Seite ausgeführt werden.

#### 4.1 Auszahlung

Neue Darlehen werden mit einem Klick auf dem Schalter "Auszahlung" sowie der Angabe des Depots einfach gebucht.

| 😾 Auszahlung      |                                                                                |                |           |
|-------------------|--------------------------------------------------------------------------------|----------------|-----------|
| Auszahlung        |                                                                                |                |           |
| 2                 | Keller Max<br>Wirschaftspark 50, 9492 Eschen<br>19:03.2018 - 20:03.2019<br>USD |                |           |
| Auszahlungsdatum: | 19.03.2018 💌                                                                   |                |           |
| Depot:            | DH _ Darlehen                                                                  |                |           |
| Vorfall:          | ADH Anlage Darlehen/Hypothek                                                   |                |           |
| Betrag:           | 140'000.00 USD                                                                 | 137'200.00 CHF | Auszahlen |

Bei der ersten Auszahlung (pro Mandat) muss noch der Vorfall definiert werden. Für die weiteren Male merkt sich der Assistent diese Vorgabe.

Die Beträge werden aus der Definition des Darlehens übernommen. Sollte jedoch zum Auszahlungszeitpunkt ein anderer Devisenkurs aktuell sein oder kommt es nur zu einer Teilauszahlung, können die Beträge in Fremd- und Leitwährung angepasst werden.

#### 4.2 Zinsrechnung

Ist ein Zinslauf (oder mehrere Zinsläufe) fällig, so wird dies ebenfalls im Fenster "Fälligkeiten" angezeigt.

Das Rechnungsdatum ergibt sich aus der Skadenz und dem Zinstag/-monat.

| w                                | Zinsrechung d                                    | rucken 💶 🗖 🔀   |
|----------------------------------|--------------------------------------------------|----------------|
| Rechnungsdatum:                  | 01.01.2018 -                                     | Ok             |
| Zahlungsziel:                    | ▼ 30 Tage                                        | Abbruch        |
| Umrechnungskurs:<br>Einheit:     | 1.000000                                         |                |
| Zinsrechnung ▼<br>Zins-Details ▼ | Details Faktura<br>provisorisch ©<br>definitiv © |                |
| Vorfall:                         | ZR Zinsrechne                                    | ung (indirekt) |

Zur Kontrolle kann zuerst eine provisorische Faktura erstellt werden. Dabei kann wie bei der definitiven Faktura gewählt werden, ob nur die Rechnung oder auch die Details gedruckt werden sollen.

Auch hier muss der Vorfall einmal pro Mandant ausgewählt werden, damit der Assistent diesen für die Zukunft kennt.

#### 4.2.1 Zinsrechnung

Die Zinsrechnung enthält zusammengefasst die wichtigsten Informationen zur Periode und dem Rechnungsbetrag und dient gleichzeitig auch als Steuerausweis.

| LINE CONTRACTOR |     |                                                                                                    |                                                                                                    |                                                                                                    |                          |                                        |                             |                                                         |  |
|-----------------|-----|----------------------------------------------------------------------------------------------------|----------------------------------------------------------------------------------------------------|----------------------------------------------------------------------------------------------------|--------------------------|----------------------------------------|-----------------------------|---------------------------------------------------------|--|
| 150%            | 001 | O O Schließen                                                                                                    |                                                                                                    |                                                                                                    |                          |                                        |                             |                                                         |  |
|                 |     |                                                                                                    |                                                                                                    |                                                                                                    |                          |                                        |                             |                                                         |  |
|                 |     |                                                                                                    |                                                                                                    |                                                                                                    |                          |                                        |                             |                                                         |  |
|                 |     |                                                                                                    |                                                                                                    |                                                                                                    |                          |                                        |                             |                                                         |  |
|                 |     | Berater AG<br>Heiri Hans                                                                                                    |                                                                                                    |                                                                                                    |                          |                                        | PROVIS                      | ORISCH!!                                                |  |
|                 |     | Wirtschaftsgasse 53<br>9470 Buchs                                                                                                    |                                                                                                    |                                                                                                    |                          |                                        |                             |                                                         |  |
|                 |     |                                                                                                    |                                                                                                    |                                                                                                    |                          |                                        |                             |                                                         |  |
|                 |     |                                                                                                    |                                                                                                    |                                                                                                    | Herr<br>Darlehen Muster  |                                        |                             |                                                         |  |
|                 |     |                                                                                                    |                                                                                                    |                                                                                                    | Hypoweg 20<br>9470 Buchs |                                        |                             |                                                         |  |
|                 |     |                                                                                                    |                                                                                                    |                                                                                                    | Schweiz                  |                                        |                             |                                                         |  |
|                 |     |                                                                                                    |                                                                                                    |                                                                                                    |                          |                                        |                             |                                                         |  |
|                 |     | Zinerechnung und                                                                                                    | Stelleraliswo                                                                                                    | is yom 01 11 2017 bis 01 0                                                                                                    | 1 2018                   |                                        |                             | 01 01 2018                                              |  |
|                 |     | Emargement and                                                                                                    | Stederddawe                                                                                                    | 13 VOIT 01.11.2017 DI3 01.0                                                                                                    | 1.2010                   |                                        |                             | 01.01.2010                                              |  |
|                 |     | The contract of the second                                                                                                    |                                                                                                    |                                                                                                    |                          |                                        |                             |                                                         |  |
|                 |     | Betrifft Darle                                                                                                    | ehen Muster, H                                                                                                    | ypoweg 20, 9470 Buchs                                                                                                    |                          |                                        |                             |                                                         |  |
|                 |     | Betrifft Darle<br>Kunden-Nr 63                                                                                                    | ehen Muster, H                                                                                                    | ypoweg 20, 9470 Buchs                                                                                                    |                          |                                        |                             |                                                         |  |
|                 |     | Betrifft Dark<br>Kunden-Nr 63<br>Laufzeit von 01.1                                                                                                    | ahen Muster, H<br>1.2017                                                                                                    | ypoweg 20, 9470 Buchs                                                                                                    |                          |                                        |                             |                                                         |  |
|                 |     | Betrifft Dark<br>Kunden-Nr 63<br>Laufzeit von 01.1<br>Typ                                                                                                    | ahen Muster, Hj<br>1.2017<br>Nr                                                                                                    | ypoweg 20, 9470 Buchs<br>Periode                                                                                                    | Tage HW                  | Endkapital                             | Zins                        | Amorti.                                                 |  |
|                 |     | Betrifft Dark<br>Kunden-Nr 63<br>Laufzeit von 01.1<br>Typ<br>Darlehen (abgesichert)                                                                                                    | əhen Muster, H<br>1.2017<br><u>Nr</u><br>) 1                                                                                                    | ypoweg 20, 9470 Buchs<br>Periode<br>01.11.2017 - 01.01.2018                                                                                   | Tage HW<br>0 CHF         | Endkapital<br>250'000.00               | <b>Zins</b><br>0.00         | <b>Amorti.</b><br>1'000.00                              |  |
|                 |     | Betrifft Dark<br>Kunden-Nr 63<br>Laufzeit von 01.1<br>Typ<br>Darlehen (abgesichert)<br>Total Hypothekarzinse                                                                                                    | ahen Muster, H<br>1.2017<br>Nr<br>) 1<br>on / Amortisation                                                                                                    | ypoweg 20, 9470 Buchs<br>Periode<br>01.11.2017 - 01.01.2018                                                                                   | Tage HW<br>0 CHF         | Endkapital<br>250'000.00               | <b>Zins</b><br>0.00<br>0.00 | Amorti.<br>1'000.00<br>1'000.00                         |  |
|                 |     | Betrifft Dark<br>Kunden-Nr 63<br>Laufzeit von 01.1<br>Typ<br>Darlehen (abgesichert)<br>Total Hypothekarzinse<br>Rechnungsbetrag<br>Rechnungsbetrag                                                                                          | ahen Muster, H<br>1.2017<br>Nr<br>) 1<br>an / Amortisation<br>Total, zahlbar<br>n CHF (Umrech                                                                                                    | Periode<br>01.11.2017 - 01.01.2018<br>bis spätestens 31.01.2018<br>nungskurs: 1.000000)                                                       | Tage HW<br>0 CHF         | Endkapital<br>250'000.00               | Zins<br>0.00<br>0.00        | Amorti.<br>1'000.00<br>1'000.00<br>1'000.00             |  |
|                 |     | Betrifft Dark<br>Kunden-Nr 63<br>Laufzeit von 01.1<br>Typ<br>Darlehen (abgesichert)<br>Total Hypothekarzinse<br>Rechnungsbetrag in<br>Rechnungsbetrag in                                                                                    | hen Muster, H<br>1.2017<br>Nr<br>) 1<br>n / Amortisation<br>Total, zahlbar<br>n CHF (Umrech                                                                                                    | Periode<br>01.11.2017 - 01.01.2018<br>bis spätestens 31.01.2018<br>nungskurs: 1.000000)                                                       | Tage HW<br>0 CHF         | Endkapital<br>250'000.00               | <b>Zins</b><br>0.00<br>0.00 | Amorti.<br>1'000.00<br>1'000.00<br>1'000.00             |  |
|                 |     | Betrifft Dark<br>Kunden-Nr 63<br>Laufzeit von 01.1<br>Typ<br>Darlehen (abgesichert)<br>Total Hypothekarzinse<br>Rechnungsbetrag in<br>Bestand per 01.01.2<br>Kanitelbewegung nu                                                             | Nr<br>1.2017<br>Nr<br>) 1<br>m / Amortisation<br>Total, zahlbar<br>n CHF (Umrech<br>2018<br>ach der Bechnu                                                                                                    | Periode<br>01.11.2017 - 01.01.2018<br>bis spätestens 31.01.2018<br>nungskurs: 1.000000)                                                       | Tage HW<br>0 CHF         | Endkapital<br>250'000.00<br>250'000.00 | <b>Zins</b><br>0.00<br>0.00 | Amorti.<br>1'000.00<br>1'000.00<br>1'000.00             |  |
|                 |     | Betrifft Dark<br>Kunden-Nr 63<br>Laufzelt von 01.1<br>Typ<br>Darlehen (abgesichert)<br>Total Hypothekarzinse<br>Rechnungsbetrag in<br>Bestand per 01.01.2<br>Kapitalbewegung nu                                                             | hen Muster, H<br>1.2017<br>Nr<br>) 1<br>m/Amotisation<br>Total, zahlbar<br>n CHF (Umrech<br>2018<br>ach der Rechnu                                                                                                    | Periode<br>01.11.2017 - 01.01.2018<br>bis spätestens 31.01.2018<br>nungskurs: 1.000000)                                                       | Tage HW<br>0 CHF<br>8    | Endkapital<br>250'000.00<br>250'000.00 | <b>Zins</b><br>0.00<br>0.00 | Amorti.<br>1'000.00<br>1'000.00<br>1'000.00<br>1'000.00 |  |
|                 |     | Betrifft Dark<br>Kunden-Nr 63<br>Laufzeit von 01.1<br>Typ<br>Darlehen (abgesichert)<br>Total Hypothekarzinse<br>Rechnungsbetrag in<br>Bestand per 01.01.2<br>Kapitalbewegung na<br>Bitte aufbewahren                                        | Nr<br>1.2017<br>Nr<br>1.2017<br>Nr<br>1.2017<br>1.2017<br>1.2018<br>1.2018<br>1.2018<br>1.2018<br>1.2018<br>1.2018<br>1.2018<br>1.2018<br>1.2017<br>1.2017<br>1. | Periode<br>01.11.2017 - 01.01.2018<br>bis spätestens 31.01.2018<br>nungskurs: 1.000000)<br>ingsstellung sind nicht berüc<br>vecke verwendbar! | Tage HW<br>0 CHF<br>s    | Endkapital<br>250'000.00<br>250'000.00 | Zins<br>0.00<br>0.00        | Amorti.<br>1'000.00<br>1'000.00<br>1'000.00             |  |
|                 |     | Betrifft Dark<br>Kunden-Nr 63<br>Laufzeit von 01.1<br>Typ<br>Darlehen (abgesichert<br>Total Hypothekarzinse<br>Rechnungsbetrag in<br>Bestand per 01.01.2<br>Kapitalbewegung ne<br>Bitte aufbewahren                                         | Nr<br>1.2017<br>Nr<br>1.2017<br>Nr<br>1.2017<br>1.2017<br>1.2018<br>1.2018<br>1.2018<br>1.2018<br>1.2018<br>1.2018<br>1.2018<br>1.2018<br>1.2017<br>1.2017<br>1. | Periode<br>01.11.2017 - 01.01.2018<br>bis spätestens 31.01.2018<br>nungskurs: 1.000000)<br>ingsstellung sind nicht berüc<br>vecke verwendbar! | Tage HW<br>0 CHF         | Endkapital<br>250'000.00<br>250'000.00 | Zins<br>0.00<br>0.00        | Amorti.<br>1'000.00<br>1'000.00<br>1'000.00             |  |
|                 |     | Betrifft Dark<br>Kunden-Nr 63<br>Laufzeit von 01.1<br>Typ<br>Darkehen (abgesichert)<br>Total Hypothekarzinse<br>Rechnungsbetrag<br>Rechnungsbetrag<br>Bestand per 01.01.2<br>Kapitalbewegung no<br>Bitte aufbewahren                        | hen Muster, H<br>1.2017<br>Nr<br>) 1<br>m / Amortisation<br>Total, zahibar<br>n CHF (Umrech<br>2018<br>ach der Rechnu<br>I Für Steuerzy                                                                                                    | Periode<br>01.11.2017-01.01.2018<br>bis spätestens 31.01.2018<br>nungskurs: 1.000000)<br>ingsstellung sind nicht berüc<br>wecke verwendbar!   | Tage HW<br>0 CHF         | Endkapital<br>250'000.00<br>250'000.00 | Zins<br>0.00<br>0.00        | Amorti.<br>1'000.00<br>1'000.00<br>1'000.00             |  |
|                 |     | Betrifft Dark<br>Kunden-Nr 63<br>Laufzeit von 01.1<br>Typ<br>Darlehen (abgesichert)<br>Total Hypothekarinse<br>Rechnungsbetrag<br>Rechnungsbetrag in<br>Bestand per 01.01.2<br>Kapitalbewegung nu<br>Bitte aufbewahren                      | hen Muster, H<br>1.2017<br>Nr<br>) 1<br>n/Amotisation<br>Total, zahibar<br>n CHF (Umrech<br>2018<br>ach der Rechnu<br>I Für Steuerzw                                                                                                    | Periode<br>01.11.2017 - 01.01.2018<br>bis spätestens 31.01.2018<br>nungskurs: 1.000000)<br>ingsstellung sind nicht berüc<br>wecke verwendbar! | Tage HW<br>0 CHF<br>s    | Endkapital<br>250'000.00<br>250'000.00 | <b>Zins</b><br>0.00<br>0.00 | Amorti.<br>1'000.00<br>7'000.00<br>1'000.00             |  |
|                 |     | Betrifft Dark<br>Kunden-Nr 63<br>Laufzeit von 01.1<br><u>Typ</u><br>Darlehen (abgesichert)<br><i>Total Hypothekarzinse</i><br>Rechnungsbetrag<br><i>Rechnungsbetrag i</i><br>Bestand per 01.01.2<br>Kapitalbewegung nu<br>Bitte aufbewahren | 1.2017<br>Nr<br>) 1<br>n/Armotisation<br>Total, zahibar<br>CoHF (Umrech<br>2018<br>ach der Rechnu<br>I Für Steuerzy                                                                                                    | Periode<br>01.11.2017 - 01.01.2018<br>bis spätestens 31.01.2018<br>nungskurs: 1.000000)<br>ingsstellung sind nicht berüc<br>wecke verwendbar! | Tage HW<br>0 CHF<br>s    | Endkapital<br>250'000.00<br>250'000.00 | Zins<br>0.00<br>0.00        | Amorti.<br>1'000.00<br>1'000.00<br>1'000.00             |  |

Im unteren Bereich kann direkt ein Einzahlungsschein bedruckt werden. Dies setzt jedoch voraus, dass Papier mit Einzahlungsschein verwendet wird.

#### 4.2.2 Zinsdetails

Aus den Zinsdetails ist dann die detaillierte Zinsberechnung ersichtlich. Dabei wird aufgezeigt wie lange welcher Zinssatz gültig war.

| 3% C C 1 C Schleien                                                                                          |
|----------------------------------------------------------------------------------------------------|
| Zinsdetail PROVISORISCH<br>Betrifft Darlehen Muster, Hypoweg 20, 9470 Buchs<br>KundenNr 63<br>Nr 1<br>WW CHE |
| Datum Saldo HW Zinssatz Tage Zins HW Zins HW (kum.) Amortisation HW                                          |
| 01.11.2017 Laufzeit Start 250'000.00 0.243% 0 0.00                                                           |
| 01.01.2018 Enddatum 250'000.00 0.273% 0 0.00 1'000.00                                                        |
| Zinsen für die Periode 01.11.2017 - 01.01.2018 0 0.00 1'000.00                                               |
| Zinsen in CHF (Umrechnungskurs: 1.000000) 0.00 1'000.00                                                      |

Wurde eine Rechnung über mehrere Perioden erstellt werden auch die einzelnen Zinsläufe aufgelistet.

#### 4.3 Zinszahlung

Die offenen Zinszahlungen können dann wiederum über den Schalter "Zinszahlung" beglichen werden.

| W Auszahlung   |                                                                             |             |
|----------------|-----------------------------------------------------------------------------|-------------|
| Zinszahlung    |                                                                             |             |
| 1              | Muster Darlehen<br>Hypoweg 20, 9470 Buchs<br>01.11.2017 - 01.11.2021<br>CHF |             |
| Zahlungsdatum: | 31.01.2018                                                                  |             |
| Depot:         | DH Darlehen                                                                 |             |
| Vorfall:       | VAD Valutaausgleich Darlehen                                                |             |
| Betrag:        | 1'000.00 CHF                                                                | Zinszahlung |
| Bank:          | 1020 💌                                                                      |             |
|                |                                                                             |             |
|                |                                                                             |             |

Hierzu ist nur das Bankkonto sowie bei Fremdwährungsdarlehen der Leitwährungsbetrag anzugeben.

#### 4.4 Valutaausgleich

Bei Darlehen in Fremdwährung entstehen durch Kursschwankungen zwischen dem Zeitpunkt der Rechnungsstellung und der Zinszahlung Devisenkursdifferenzen. Diese können durch das System gerechnet, mit dem Schalter "Valutaausgleich" verbucht werden.

| 🖳 Auszahlung |          |                                                                                |                 |
|--------------|----------|--------------------------------------------------------------------------------|-----------------|
| Valutaa      | usgleic  | h                                                                              |                 |
|              | 2        | Keller Max<br>Wirschaftspark 50, 9492 Eschen<br>19.03.2018 - 20.03.2019<br>USD | -               |
| Datum:       |          | 19.04.2018 💌                                                                   |                 |
|              | Depot:   | DH Darlehen                                                                    |                 |
|              | Vorfall: | VAD Valutaausgleich Darlehen                                                   |                 |
|              | Betrag:  | 0.00 USD 1.07 CHF                                                              | Valutaausgleich |

Erst nach der Valutabuchung wird die offene Zinsrechnung als bezahlt betrachtet.

#### 4.5 Rückzahlung

Ist die Laufzeit des Darlehens abgelaufen, erfolgt die Rückzahlungsbuchung.

| W Auszahlung       |                                                                           |           |
|--------------------|---------------------------------------------------------------------------|-----------|
| Einzahlung         |                                                                           |           |
| 4                  | Gerber Lilo<br>Tulpenweg 32, 9470 Buchs<br>20.03.2016 - 20.03.2018<br>USD |           |
| Rückzahlungsdatum: | 20.03.2018                                                                |           |
| Depot:             | DH Darlehen                                                               |           |
| Vorfall:           | RDH Rückzahlung Darlehen/Hypothek                                         |           |
| Betrag:            | 450'000.00 USD 438'750.00 CHF                                             | Einzahlen |

Auch hier kann es bei Darlehen in Fremdwährung vorkommen, dass es zu Devisenkursdifferenzen kommt. Daher bleibt im Fenster "Fälligkeiten" dieses Darlehen mit der Aktivität "Rückzahlung" stehen. Durch erneutes Klicken des Schalters "Rückzahlung" wird ein "Valutaausgleich Rückzahlung" ausgeführt.

| 🖳 Auszahlung |          |              |                                                                           |               |                 |
|--------------|----------|--------------|---------------------------------------------------------------------------|---------------|-----------------|
| Valutaa      | usgleic  | h Rückzahlur | ng                                                                        |               |                 |
|              | 4        |              | Gerber Lilo<br>Tulpenweg 32, 9470 Buchs<br>20.03.2016 - 20.03.2018<br>USD |               |                 |
| Datum:       |          | 20.03.2018 - |                                                                           |               |                 |
|              | Depot:   | DH           | ▼ Darlehen                                                                |               |                 |
|              | Vorfall: | VAD          | •                                                                         |               |                 |
|              | Betrag:  |              | 0.00 USD                                                                  | 11'250.00 CHF | Valutaausgleich |

Ist sowohl die Fremdwährungs- als auch Leitwährungsseite auf 0, so ist das Darlehen vollständig zurückbezahlt und wird auf inaktiv gesetzt.

# 5 Abfragen

#### 5.1 Buchungsübersicht

Buchungen, die im Fenster "Fälligkeiten" erstellt wurden, können über die "Buchungsübersicht" (Menüpunkt "Abfragen/Buchungsübersicht" Register "Darlehen/Hypotheken") auch wieder gelöscht werden.

| 🖳 РоСо-Ві  | Ichung         | sübersicht [DARLE        | HEN]     |                 |      |          |                    |             |              |              |          |
|------------|----------------|--------------------------|----------|-----------------|------|----------|--------------------|-------------|--------------|--------------|----------|
| Wertschrif | ten <u>E</u> e | stgelder <u>G</u> eldbev | wegungen | Darlehen/Hypoth | eken | BelegNr/ | Vorfall            |             |              |              |          |
| ⊂Selektio  | n .            |                          |          |                 |      |          |                    |             |              |              |          |
| Banl       | √Depot         |                          | •        |                 |      |          | 🔲 Buchungen geraf  | t           |              |              |          |
| N N        | ähruna:        |                          | -        |                 |      |          | 🔽 nach Datum (abst | .) sortiert |              |              |          |
|            | - · ·          | 01.01.0010               |          |                 |      |          |                    |             |              |              |          |
| ab         | Datum:         | 01.01.2018               | -        | Von Beleg:      |      |          |                    |             |              |              |          |
| bis        | Datum:         | 31.12.2018               | -        | bis Beleg:      |      | 0        |                    |             |              |              |          |
|            |                | Suchen                   | 1        |                 |      |          |                    |             |              |              |          |
|            |                |                          |          |                 |      |          | Buchung loschen    |             |              |              |          |
| Depot      | HW             | Datum                    | Vorfall  | Betrag LW       | SH   | Konto    | Betrag HW          | Fibubeleg   | Buchungstext | Text         | <u>^</u> |
| ▶ DH       | USD            | 19.03.2018               | ADH      | 137'200.00      | ) S  | 14001    | 140'000.00         | 500.016     |              | Depot        |          |
| DH         | USD            | 19.03.2018               | ADH      | 137'200.00      | H (  | 1021     | 140'000.00         | 500.016     |              | Bank         |          |
| DH         | CHF            | 03.03.2018               | ZZ       | 1'054.14        | H I  | 1440     | 1'054.14           | 500.020     |              | Debitor      |          |
| DH         | CHF            | 03.03.2018               | ZZ       | 1'054.14        | I S  | 1020     | 1'054.14           | 500.020     |              | Bank         |          |
| DH         | CHF            | 01.03.2018               | ZR       | 48.90           | H I  | 7000     | 48.90              | 500.018     |              | Zinsettrag   |          |
| DH         | CHF            | 01.03.2018               | ZR       | 1'000.00        | H (  | 7001     | 1'000.00           | 500.018     |              | Amortisation |          |
| DH         | CHF            | 01.03.2018               | ZR       | 1'048.90        | ) S  | 1440     | 1'048.90           | 500.018     |              | Debitor      |          |
| DH         | CHF            | 01.02.2018               | ZR       | 54.14           | н    | 7000     | 54.14              | 500.017     |              | Zinsettrag   |          |
| DH         | CHF            | 01.02.2018               | ZR       | 1'000.00        | ) H  | 7001     | 1'000.00           | 500.017     |              | Amortisation |          |
| DH         | CHF            | 01.02.2018               | ZR       | 1'054.14        | s    | 1440     | 1'054.14           | 500.017     |              | Debitor      |          |
| DH         | CHF            | 31.01.2018               | ZZ       | 1'000.00        | н    | 1440     | 1'000.00           | 500.019     |              | Debitor      |          |
| DH         | CHF            | 31.01.2018               | ZZ       | 1'000.00        | ) S  | 1020     | 1'000.00           | 500.019     |              | Bank         |          |
| DH         | CHF            | 01.01.2018               | ZR       | 0.00            | н    | 7000     | 0.00               | 500.014     |              | Zinsertrag   |          |
| DH         | CHF            | 01.01.2018               | ZR       | 1'000.00        | H (  | 7001     | 1'000.00           | 500.014     |              | Amortisation |          |
| DH         | CHF            | 01.01.2018               | ZR       | 1'000.00        | S    | 1440     | 1'000.00           | 500.014     |              | Debitor      |          |
| DH         | EUR            | 01.01.2018               | ADH      | 120'000.00      | ) S  | 14001    | 100'000.00         | 500.015     |              | Depot        |          |
| DH         | EUR            | 01.01.2018               | ADH      | 120'000.00      | H (  | 1022     | 100'000.00         | 500.015     |              | Bank         |          |
|            |                |                          |          |                 |      |          |                    |             |              |              |          |
|            |                |                          |          |                 |      |          |                    |             |              |              | ×        |

Achtung: Wird eine Rückzahlung (Darlehen ist vollständig zurückbezahlt) gelöscht, so wird das Darlehen nicht wieder aktiviert. Dies muss manuell in der Darlehensdefinition gemacht werden (Aktiv=J). Erst danach erscheint das Darlehen wieder im Fenster "Fälligkeiten".

# 6 Reports

Diverse Reports ermöglicht das Kontrollieren der Darlehen bzw. bieten eine Übersicht über die Aktivitäten im Bezug auf Darlehen.

Vielfach können die Reports nach einzelnen Darlehen oder Depots gefiltert werden. Bei einzelnen Reports kann auch auf einen Darlehensnehmer eingegrenzt werden.

#### 6.1 Darlehensdefinition

Die Stammdaten der Darlehen, können direkt im Fenster "Darlehen definieren…" ausgegeben werden (Druckersymbol oben rechts).

#### 6.1.1 A4 quer

Die Darlehensdefinition in A4 quer bietet in kompakter Form eine Übersicht über die einzelnen Darlehen.

| Druckvorschau                   |                                                                                                    |                                                                     |
|---------------------------------|----------------------------------------------------------------------------------------------------|---------------------------------------------------------------------|
| 150%                            | C C 1 C C Schleden                                                                                                    |                                                                     |
| Darle                           | hen / Hypotheken:                                                                                                    |                                                                     |
| Nr:<br>Vertrag ab<br>Konditione | Darlehensnehmer:<br>: Lautzeit:<br>n:                                                                                                    | Berater:<br>Betrag:                                                 |
| 1<br>10.15.201<br>Libor + 1%    | Muster Darlehen / Hypoweg 20 / 9470 Buchs<br>7 4 Jahr(e) / 01.11.2017 bis 01.11.2021<br>Marge / Skadenz: 12 / mit Rechnung / Amortisation: CHF 1'000.00 / Zinstermine: 1.11 / 1.12 / | Hans Heiri<br>CHF 25000.00<br>1.1/12/13/14/1.5/1.8/1.7/1.8/1.9/1.10 |
| 2<br>03.19.201<br>Variabler 2   | Keller Max / Wirschaftspark 50 / 9492 Eschen<br>3 1 Jahr(e) / 19.03.2018 bis 20.03.2019<br>Kinssatz Model 1 / Skadenz: 1 / mil Rechnung / keine Amortisation / Zinstermin: 20.3      | Hana Heiri<br>USD 140'000.00 / CHF 137'200.00                       |
| 3<br>01.01.201<br>Indv. Zinse   | Darlehen AG / Gamina Manuela / Kirchgasse 15 / 3050 Bern<br>8 Jahr(e) / 01.01.2018 bis 01.01.2026<br>atz: 1.56 % / Skadenz: 1 / mit Rechnung / keine Amortisation / Zinstermin: 1.7  | Meier Josef<br>EUR 100'00.00 / CHF 120'000.00                       |
| 4<br>03.20.201<br>Libor + 1%    | Gerber Lilo / Tulpenweg 32 / 9470 Buchs<br>3 1 Jahr(e) / 20.03.2016 bis 20.03.2018<br>Marge / Skadenz: 1 / mit Rechnung / keine Amortisation / Zinstermin: 21.3                      | Hans Heiri<br>USD 500'000.00 / CHF 470'000.00                       |
|                                 |                                                                                                    |                                                                     |

#### 6.1.2 A4 hoch (pro Darlehen)

Bei der Variante "A4 hoch" gruppiert nach Darlehen wird jedes Darlehen auf einer Seite ausgegeben.

| B Dru   | ckvorschau                                              |                                                                                                    |   |
|---------|---------------------------------------------------------|----------------------------------------------------------------------------------------------------|---|
| : 🖪     | 150%                                                    | O O Schließen                                                                                                    |   |
|         | Darlehen /                                              | Hypotheken:                                                                                                    |   |
|         | Darlehensnehmer:                                        | Darlehen AG / Gamina Manuela / Kirchgasse 15 / 3050 Bern                                                                                                    |   |
|         | Nr:<br>Berater:<br>Betrag:<br>Laufzeit:<br>Konditionen: | 1         Vertrag ab: 10.15.2017           Meier Josef         CHF 250'000.00           4 Jahr(e) / 01.11.2017 bis 01.11.2021         Libor + 1% Marge           Skadenz: 12         mit Rechnung           Zinstermine: 1.11/1.12/1.1/1.2/1.3/1.4/1.5/1.6/1.7/1.8/1.9/1.10 | 8 |
| Seite 1 |                                                         |                                                                                                    |   |

#### 6.1.3 A4 hoch (pro Darlehensnehmer)

Hat ein Darlehensnehmer mehrere Darlehen, dann kann mit der Variante "A4 hoch" gruppiert pro Darlehensnehmer auch alle Darlehen zusammengefasst für einen Darlehensnehmer ausgegeben werden.

| 2 🚺 150% 🚺 🚺 3  | Schließen                                                                       |  |
|-----------------|---------------------------------------------------------------------------------|--|
|                 |                                                                                 |  |
| Darlehen        | Hypotheken:                                                                     |  |
| Darlehensnehmer | Darlehen AG / Gamina Manuela / Kirchgasse 15 / 3050 Bern                        |  |
| Nr:             | 1 Vertrag ab: 10.15.2017                                                        |  |
| Berater:        | Meier Josef                                                                     |  |
| Betrag:         | CHF 250'000.00                                                                  |  |
| Laufzeit:       | 4 Jahr(e) / 01.11.2017 bis 01.11.2021                                           |  |
| Konditionen:    | Libor + 1% Marge                                                                |  |
|                 | Skadenz: 12                                                                     |  |
|                 | mit Hechnung<br>Zinstermine: 1.11/1.12/1.1/1.2/1.3/1.4/1.5/1.6/1.7/1.8/1.9/1.10 |  |
| Nr:             | 3 Vertrag ab: 01.01.2018                                                        |  |
| Berater:        | Meier Josef                                                                     |  |
| Betrag:         | EUR 100'000.00 / CHF 120'000.00                                                 |  |
| Laufzeit:       | 8 Jahr(e) / 01.01.2018 bis 01.01.2026                                           |  |
| Konditionen:    | Indv. Zinssatz: 1.56 %                                                          |  |
|                 | Skadenz: 1                                                                      |  |
|                 | mit Rechnung                                                                    |  |
|                 | Zinstermin: 1.7                                                                 |  |
|                 |                                                                                 |  |

#### 6.2 Darlehensübersicht

Die Darlehensübersicht zeigt kompakt die Entwicklung der Darlehen per Stichtag. Dabei werden sowohl Devisengewinne, Zinsen und Amortisation aufgelistet.

| Depot:         DH         Saldovortrag LW<br>Saldovortrag HW         Auszahlung LW<br>Auszahlung LW<br>Auszahlung HW         Rückzahlung LW<br>Rückzahlung HW         Devisengevinn<br>Saldo LW         Saldo LW<br>Spesen LW         Spesen LW<br>Spesen HW         Zins HW         Amortis. I<br>Amortis. I           1         CHF         250700.00         0.00         0.00         250700.00         0.00         54.14         2000           2         USD         0.00         137200.00         0.00         1.07         137201.07         0.00         3.93         0           4         USD         500700.00         0.00         4.87750.00         0.00         61250.00         0.00         0.00         0.00         0.00         0.00         0.00         0.00         0.00         0.00         0.00         0.00         0.00         0.00         0.00         0.00         0.00         4.03         0         0         0.00         0.00         0.00         0.00         0.00         0.00         0.00         0.00         0.00         0.00         0.00         0.00         0.00         0.00         0.00         0.00         0.00         0.00         0.00         0.00         0.00         0.00         0.00         0.00         0.00         0.00         0.00                                                                                                   | Mandant   | : DARLEH  | IEN |                                    |                                |                                  |               |                      |                        | Stichtag:          | 31,12,201                  |
|----------------------------------------------------------------------------------------------------|-----------|-----------|-----|------------------------------------|--------------------------------|----------------------------------|---------------|----------------------|------------------------|--------------------|----------------------------|
| Ir.         HW         Saldovortrag LW<br>Saldovortrag HW         Auszahlung LW<br>Auszahlung HW         Rückzahlung LW<br>Rückzahlung HW         Devisengewinn<br>Rückzahlung HW         Saldo LW<br>Saldo HW         Spesen LW<br>Spesen LW<br>Spesen LW         Zins LW<br>Amortis.         Amortis.           1         CHF         250000.00         0.00         0.00         0.00         250000.00         0.00         54.14         2000           2         USD         0.00         137200.00         0.00         1.07         137201.07         0.00         3.93         0.00           4         USD         50000.00         0.00         438750.00         0.00         617250.00         0.00         0.00         0.00         0.00         0.00         0.00         0.00         0.00         0.00         0.00         0.00         0.00         0.00         0.00         0.00         0.00         0.00         0.00         0.00         4.03         0.00         0.00         0.00         0.00         0.00         0.00         0.00         0.00         0.00         0.00         0.00         0.00         0.00         0.00         0.00         0.00         0.00         0.00         0.00         0.00         0.00         0.00         0.00         0.00         0.00                                                                                                 | Depot:    | DH        |     |                                    |                                |                                  |               |                      |                        | 5                  |                            |
| 1         CHF         250700.00         0.00         0.00         250700.00         0.00         54.14         27000           2         USD         0.00         137200.00         0.00         1.07         137201.07         0.00         3.93         0           4         USD         500700.00         0.00         4.87750.00         0.00         61250.00         0.00         4.03         0           4         USD         500700.00         0.00         4.87750.00         0.00         61250.00         0.00         0.00         0.00         0.00         0.00         0.00         0.00         0.00         0.00         0.00         0.00         0.00         0.00         0.00         0.00         0.00         0.00         0.00         0.00         0.00         0.00         0.00         0.00         0.00         0.00         0.00         0.00         0.00         0.00         0.00         0.00         0.00         0.00         0.00         0.00         0.00         0.00         0.00         0.00         0.00         0.00         0.00         0.00         0.00         0.00         0.00         0.00         0.00         0.00         0.00         0.00         0.00                                                                                                             | Nr.       |           | HW  | Saldovortrag LW<br>Saldovortrag HW | Auszahlung LW<br>Auszahlung HW | Rückzahlung LW<br>Rückzahlung HW | Devisengewinn | Saldo LW<br>Saldo HW | Spesen LW<br>Spesen HW | Zins LW<br>Zins HW | Amortis. LV<br>Amortis. HV |
| 250000.00         0.00         0.00         25000.00         0.00         54.14         2000           2         USD         0.00         137200.00         0.00         1.07         137201.07         0.00         3.93         0.0           .000         140'000.00         0.00         1.07         137201.07         0.00         4.03         0.0           4         USD         500'00.00         0.00         438'750.00         0.00         61'250.00         0.00         0.00         0.00         0.00         0.00         0.00         0.00         0.00         0.00         0.00         0.00         0.00         0.00         0.00         0.00         0.00         0.00         0.00         0.00         0.00         0.00         0.00         0.00         0.00         0.00         0.00         0.00         0.00         0.00         0.00         0.00         0.00         0.00         0.00         0.00         0.00         0.00         0.00         0.00         0.00         0.00         0.00         0.00         0.00         0.00         0.00         0.00         0.00         0.00         0.00         0.00         0.00         0.00         0.00         0.00         0.00                                                                                                             | 1         |           | CHF | 250'000.00                         | 0.00                           | 0.00                             | 0.00          | 250'000.00           | 0.00                   | 54.14              | 2'000.0                    |
| 2         USD         0.00         137200 00         0.00         1.07         137201 07         0.00         3.93         0           4         USD         50000 00         0.00         400         0.00         140000 00         0.00         403         0         0         400         0.00         403         0         0         0.00         403         0         0         400         0.00         403         0         0         0         0         0.00         403         0         0         0         0         0         0         0         0         0         0         0         0         0         0         0         0         0         0         0         0         0         0         0         0         0         0         0         0         0         0         0         0         0         0         0         0         0         0         0         0         0         0         0         0         0         0         0         0         0         0         0         0         0         0         0         0         0         0         0         0         0         0 <t< td=""><td></td><td></td><td></td><td>250'000.00</td><td>0.00</td><td>0.00</td><td></td><td>250'000.00</td><td>0.00</td><td>54.14</td><td>2'000.0</td></t<>                                                                                                    |           |           |     | 250'000.00                         | 0.00                           | 0.00                             |               | 250'000.00           | 0.00                   | 54.14              | 2'000.0                    |
| 0.00         140000.00         0.00         140000.00         0.00         4.03         0           4         USD         500700.00         0.00         438750.00         0.00         617250.00         0.00         0.00         0.00         0.00         0.00         0.00         0.00         0.00         0.00         0.00         0.00         0.00         0.00         0.00         0.00         0.00         0.00         0.00         0.00         0.00         0.00         0.00         0.00         0.00         0.00         0.00         0.00         0.00         0.00         0.00         0.00         0.00         0.00         0.00         0.00         0.00         0.00         0.00         0.00         0.00         0.00         0.00         0.00         0.00         0.00         0.00         0.00         0.00         0.00         0.00         0.00         0.00         0.00         0.00         0.00         0.00         0.00         0.00         0.00         0.00         0.00         0.00         0.00         0.00         0.00         0.00         0.00         0.00         0.00         0.00         0.00         0.00         0.00         0.00         0.00         0.00         0.00 </td <td>2</td> <td></td> <td>USD</td> <td>0.00</td> <td>137'200.00</td> <td>0.00</td> <td>1.07</td> <td>137'201.07</td> <td>0.00</td> <td>3.93</td> <td>0.0</td> | 2         |           | USD | 0.00                               | 137'200.00                     | 0.00                             | 1.07          | 137'201.07           | 0.00                   | 3.93               | 0.0                        |
| 4         USD         5007000.00         0.00         438750.00         0.00         61250.00         0.00         0.00         0.00         0.00         0.00         0.00         0.00         0.00         0.00         0.00         0.00         0.00         0.00         0.00         0.00         0.00         0.00         0.00         0.00         0.00         0.00         0.00         0.00         0.00         0.00         0.00         0.00         0.00         0.00         0.00         0.00         0.00         0.00         0.00         0.00         0.00         0.00         0.00         0.00         0.00         0.00         0.00         0.00         0.00         0.00         0.00         0.00         0.00         0.00         0.00         0.00         0.00         0.00         0.00         0.00         0.00         0.00         0.00         0.00         0.00         0.00         0.00         0.00         0.00         0.00         0.00         0.00         0.00         0.00         0.00         0.00         0.00         0.00         0.00         0.00         0.00         0.00         0.00         0.00         0.00         0.00         0.00         0.00         0.00         0.00                                                                                                             |           |           |     | 0.00                               | 140'000.00                     | 0.00                             |               | 140'000.00           | 0.00                   | 4.03               | 0.0                        |
| 5007000.00         0.00         4507000.00         507000.00         0.00         0.00         0           'otal pro Depot:         DH         750'000.00         137'200.00         438'750.00         1.07         448'451.07         0.00         58.07         2'000.                                                                                                    | 4         |           | USD | 500'000.00                         | 0.00                           | 438'750.00                       | 0.00          | 61'250.00            | 0.00                   | 0.00               | 0.0                        |
| otal pro Depot:         DH         750'000.00         137'200.00         438'750.00         1.07         448'451.07         0.00         58.07         2'000.                                                                                                    |           |           |     | 500'000.00                         | 0.00                           | 450'000.00                       |               | 50'000.00            | 0.00                   | 0.00               | 0.0                        |
|                                                                                                    | Total pro | Depot: DH |     | 750'000.00                         | 137'200.00                     | 438'750.00                       | 1.07          | 448'451.07           | 0.00                   | 58.07              | 2'000.0                    |
| otal: 750'000.00 137'200.00 438'750.00 1.07 448'451.07 0.00 58.07 2'000,                                                                                                    | Total:    |           |     | 750'000.00                         | 137'200.00                     | 438'750.00                       | 1.07          | 448'451.07           | 0.00                   | 58.07              | 2'000.0                    |

#### 6.3 Darlehensdepotkontoblatt

Analog zum Depotkontoblatt der Wertschriften zeigt das Darlehensdepotkontoblatt die einzelnen Buchungen des Darlehens im Bezug auf das Depotkonto an.

| Datum:         20 00 2018         Depot         Date         Depot         DH         Darlehen<br>64 / Gerber Lilo         Depotkontoblatt per 31.12.2018         Sette:           Datum:         10 00 3.018         Depotkontoblatt per 31.12.2018         Sette:         Fibukonto: 14001<br>HW: USD           Datum:         64 / Gerber Lilo         Fibukonto:         14001<br>HW: USD         Solution:         14001<br>HAB EN         SALDO         Dev Kurs         Betrag HW           0101 2018         .0         Satoworrag<br>8 / Cerber Lilo         14001<br>HO1         +1         450'000.00         450'000.00         450'000.00 USC<br>450'000.00 USC<br>450'000.00         -450'000.00 USC<br>450'000.00 USC<br>450'000.00           20.03.2018         500.012         Devisengewinn Depot         14001         11'250.00         0.00 S         0.00000         -0.00 USC                                                                                                    | ontoblati  | t drucken                |               |                                      |             |                 |       |               |                             |                             |                         |                                   |
|----------------------------------------------------------------------------------------------------|------------|--------------------------|---------------|--------------------------------------|-------------|-----------------|-------|---------------|-----------------------------|-----------------------------|-------------------------|-----------------------------------|
| Dateleen Testmandant           Depot: DH Darlehen<br>64 / Gerber Lilo         DepotKontoblatt per 31.12.2018         Setter<br>Fibukonto: 14001<br>HW: USD           Datum         Fibubeleg         Text         Konto         Betrage in CHF<br>H & S O LL         S A L D O         Dev Kurs         Betrag HW           01 01 2018         .0         Sadowortrag<br>Rukczahlwg Darlenen<br>4 / Gerber Lilo         14001         +1         450'000.00         438'750.00         11'250.00         0.0975000         -450'000.00 USC<br>438'750.00         11'250.00         0.0000         450'000.00 USC<br>438'750.00         11'250.00         0.00000         -40'000 USC<br>438'750.00         11'250.00         0.00000         -0.00 USC<br>438'750.00         0.00000         -0.00 USC<br>438'750.00         11'250.00         0.00000         -0.00 USC<br>438'750.00         -0.00 USC<br>438'750.00         -0.00 USC<br>438                                                                                                    | <b>⊃</b> ⊫ | h 🗄 😋                    | 🗈 🕫           | Zoom %: 133.0 Seite : 1              | Seite 1 / 1 |                 |       |               |                             |                             |                         |                                   |
| Datema Testmandart           Datema 100 32018         Depotkontoblatt p= 31.12.2018         Setter           Depot         DH         Datema 64 / Gerber Lilo         Setter           Datum         Fibubeleg         Text         Konto         Sol L         Betrage in CHF<br>H A B E N         S A L D         Dev Kurs         Betrag HW           01 01 2018         500 008         Saldowortrag         14001         4         450'000.00         438'750.00         11'250.00         0.975000         -450'000.00 USC           20.03 2018         500 0012         Devisengewinn Depot         14001         11'250.00         0.00 00         0.000000         -400'000 USC                                                                                                    |            |                          |               |                                      |             |                 |       |               |                             |                             |                         |                                   |
| Dative Testmandart           Datum: 20 03.2018         Dateben G64/ Gerber Lilo         Selfage In CHF           Datum         Fibubeleg         Text         Konto         Sol L         HAB E/N         SALDO         Dev Kurs         Betrag HW           01.01 2018         0         Saldowortrag         14001         11         450'000.00         \$ 30,0000 \$ 0,0000 \$ 0,                                                                                                    |            |                          |               |                                      |             |                 |       |               |                             |                             |                         |                                   |
| Datum: 20 03 2018         Depotkontoblatt per 31.12.2018         Setter           Depot:         DH         Darlehen<br>64 / Gerber Lilo         Fibukonio: 14001<br>HW: USD         HW: USD           Datum         Fibukonio: 3 satowortrag         Fibukonio: 14001<br>HW: USD         HA B E N         S A L D O         Dev Kurs         Betrag HW           01 01 2018         .0         Satowortrag         14001         +1         450'000.00         438'750.00         11'250.00 S         1000000         450'000.00 USC           20.03.2018         500.012         Devisengewinn Depot         14001         11'250.00         0.00 S         0.00000         -40'000 USC                                                                                                    |            |                          |               |                                      |             | Darlehen Te     | estma | andant        |                             |                             |                         |                                   |
| Depot:         DH         Darlehen<br>64 / Gerber Lilo         Darlehen<br>64 / Gerber Lilo         Darlehen<br>64 / Gerber Lilo         Depot:         Fibukonto:         14001         HW         USD           Datum         Fibukonto:         Text         Konto         Betrage in CHF<br>H A B E rob         S A L Do         DevKurs         Betrag HW           0101.2018         0.0         Saldovortrag<br>Ruckzahlung Darlehen<br>4 / Oreber Lilo         14001         450'000.00         450'000.00 USC<br>111250.00         1000000         450'000.00 USC<br>0.975000         -450'000.00 USC<br>0.975000         -450'000.00 USC<br>0.975000         -450'000.00 USC<br>0.975000         -450'000.00 USC<br>0.975000         -400'USC           20.03.2018         500.012         Devisengewinn Depot         14001         11'250.00         0.00 USC         -400'USC                                                                                                    |            | Datum: 20.               | 03.2018       |                                      | 0           | Depotkontoblatt | ре    | er 31.12.2018 |                             |                             |                         | Seite: 1                          |
| Datum         Fibubeleg         Text         Konto         Betrage in CHF         S A L D 0         Dev Kurs         Betrag HW           01 01 2018         .0         Saldovortrag                                                                                                    |            | Depot:<br>DLNr:          | DH<br>4       | Darlehen<br>64 / Gerber Lilo         |             |                 |       |               |                             |                             | Fibukonto: 14<br>HW: US | 001<br>D                          |
| 01.01.2018         .0         Saldovortrag         +1         450'000.00         450'000.00         Saldovortrag           20.03.2018         500.008         Rückzahlung Darlehen         14001         438750.00         11'250.00         0.975000         -450'000.00 USt           20.03.2018         500.012         Devisengewinn Depot         14001         11'250.00         0.000 S         0.00000         -400 USt                                                                                                    |            | Datum                    | Fibubele      | g Text                               | Ko          | nto             |       | SOLL          | Beträge in CHF<br>H A B E N | SALDO                       | Dev.Kurs                | Betrag HW                         |
| 4 / Generation 4 / Generation 4 / Generatio 4 / Generation 4 / Generation 4 / Generation 4 / Gen |            | 01.01.2018<br>20.03.2018 | . 0<br>500.00 | Saldovortrag<br>Rückzahlung Darlehen | 14          | 001             | +1    | 450'000.00    | 438'750.00                  | 450'000.00 S<br>11'250.00 S | 1.000000<br>0.975000    | 450'000.00 USD<br>-450'000.00 USD |
|                                                                                                    |            | 20.03.2018               | 500.01        | 2 Devisengewinn Depot                | 14          | 001             |       |               | 11'250.00                   | 0.00 S                      | 0.000000                | -0.00 USD                         |
| Total 450'000.00 450'000.00 0.00 \$ 0.00 USD                                                                                                    |            |                          |               | Total                                |             |                 |       | 450'000.00    | 450'000.00                  | 0.00 S                      |                         | 0.00 USD                          |
|                                                                                                    |            |                          |               |                                      |             |                 |       |               |                             |                             |                         |                                   |
|                                                                                                    |            |                          |               |                                      |             |                 |       |               |                             |                             |                         |                                   |
|                                                                                                    |            |                          |               |                                      |             |                 |       |               |                             |                             |                         |                                   |
|                                                                                                    |            |                          |               |                                      |             |                 |       |               |                             |                             |                         |                                   |
|                                                                                                    |            |                          |               |                                      |             |                 |       |               |                             |                             |                         |                                   |
|                                                                                                    |            |                          |               |                                      |             |                 |       |               |                             |                             |                         |                                   |
|                                                                                                    |            |                          |               |                                      |             |                 |       |               |                             |                             |                         |                                   |
|                                                                                                    |            |                          |               |                                      |             |                 |       |               |                             |                             |                         |                                   |
|                                                                                                    |            |                          |               |                                      |             |                 |       |               |                             |                             |                         |                                   |

#### 6.4 Faktura-Liste

Auf der Faktura-Liste kann nachvollzogen werden, welche Zinsläufe durchgeführt und welche bereits bezahlt sind

#### 6.4.1 ohne Details

Wird die Variante "ohne Details" gewählt, so erhält man die Informationen welche Rechnung mit welcher Referenznummer erstellt wurde sowie den Status (bezahlt oder offen)

| orschau         |                     |                           |                |             |     |           |     |           |         |  |
|-----------------|---------------------|---------------------------|----------------|-------------|-----|-----------|-----|-----------|---------|--|
| 150%            | 0 0 1 0 0 Schließe  | an                        |                |             |     |           |     |           |         |  |
| Fakturc         | a-Liste             |                           |                |             |     |           |     |           |         |  |
| Depot:          | DH / Darlehen       |                           |                |             |     |           |     |           |         |  |
| Darlehen:       | 1 / Darlehen AG / G | amina Manuela             |                |             |     |           |     |           |         |  |
| Periode         | Konto               | RefNr                     | Rechnungsdatum | Zahlbar bis | FW  | Betrag FW | LW  | Betrag LW | Status  |  |
| 01.11.2017-01.0 | 1.2018 1-23456-8    | 0000000000066201800000774 | 01.01.2018     | 31.01.2018  | CHF | 1'000.00  | CHF | 1'000.00  | bezahlt |  |
| 01.11.2017-01.0 | 2.2018 1-23456-8    | 0000000000066201800000782 | 01.02.2018     | 03.03.2018  | CHF | 1'054.14  | CHF | 1'054.14  | bezahlt |  |
|                 |                     | 0000000000046001800000708 | 01.03.2018     | 31.03.2018  | CHE | 1'048.90  | CHE | 1'048.90  | offen   |  |

#### 6.4.2 mit Details

Soll auch noch die Kontierung (Fibubuchung) der Rechnung bzw. der Zinszahlung angezeigt werden, so verwendet man die Variante "mit Detail".

| Faktur       | a-List    | e                        |           |          |             |        |            |         |           |                     |           |     |           |         |
|--------------|-----------|--------------------------|-----------|----------|-------------|--------|------------|---------|-----------|---------------------|-----------|-----|-----------|---------|
| Depot:       | DH / Do   | arlehen                  |           |          |             |        |            |         |           |                     |           |     |           |         |
| Darlehen:    | 1 / Darle | hen AG / Ga              | mina Ma   | nuela    |             |        |            |         |           |                     |           |     |           |         |
|              | i / Daile |                          |           | ino or d |             |        |            |         |           |                     |           |     |           |         |
| Periode      |           | Konto                    | RefN      | ,        |             |        | Rechnungsd | atum Za | hlbar bis | FW                  | Betrag FW | LW  | Betrag LW | Status  |
| 01.11.2017-0 | .01.2018  | 1-23456-8                | 0000      | 000000   | 00066201800 | 000774 | 01.01.2018 | 31      | .01.2018  | CHF                 | 1'000.00  | CHF | 1'000.00  | bezahlt |
| Datum        | Vorfall   | Vorfelltext              | s/H       |          | Setrag FW   |        | Betrag LW  | Konto   | FibuBeleg | Fibutext            |           |     |           |         |
| 01.01.2018   | ZR        | Zinsertrag               | н         | CHF      | 0.00        | CHF    | 0.00       | 7000    | 500014    | Zinsrechnung:       |           |     |           |         |
|              | ZR        | Amortisation             | н         | CHF      | 1.000.00    | CHF    | 1.000.00   | 7001    | 500014    | Amortisation:       |           |     |           |         |
|              | ZR        | Debitor                  | s         | CHF      | 1'000.00    | CHF    | 1'000.00   | 1440    | 500014    | Zinsrechnung        |           |     |           |         |
| 31.01.2018   | 22        | Debitor                  |           | CHP      | 1.000.00    | CHP    | 1.000.00   | 1440    | 500019    | 22                  |           |     |           |         |
| 01 11 2017 0 | 22        | 1 22454 9                | s<br>0000 | 000000   | 00044201800 | 000793 | 01.02.2019 | 1020    | 02 2019   | CHE                 | 105414    | CHE | 105414    | herable |
|              |           | 1-23450-0                | 0000      | 000000   | 00000201800 | 000782 | 01.02.2018 |         | .03.2018  | Chill<br>Bill and a | 1054.14   | Chi | 1034.14   | bezum   |
| Defum        | Vortell   | Vortelitext              | 5/H       | -        | Setrag FW   | -      | Betrag LW  | Konto   | FibuBeleg | Fibutext            |           |     |           |         |
| 01.02.2018   | 28        | ∠inserrag<br>Amodization | н         | CHF      | 54,14       | CHE    | 54.14      | 7000    | 500017    | Zinsrechnung:       |           |     |           |         |
|              | 2.8       | Debitor                  | , n       | CHE      | 1:054.14    | CHE    | 105414     | 1440    | 500017    | Zierrechnung        |           |     |           |         |
| 03.03.2018   | ZZ        | Debitor                  | н         | CHF      | 1'054.14    | CHF    | 1'054.14   | 1440    | 500020    | ZZ                  |           |     |           |         |
|              | ZZ        | Bank                     | s         | CHF      | 1'054.14    | CHF    | 1'054.14   | 1020    | 500020    | ZZ                  |           |     |           |         |
| 01.11.2017-0 | .03.2018  | 1-23456-8                | 0000      | 000000   | 00066201800 | 000798 | 01.03.2018 | 31      | 03.2018   | CHF                 | 1'048.90  | CHF | 1'048.90  | offen   |
| Datum        | Vorfall   | Vorfalltext              | s/H       |          | Setrag FW   |        | Betrag LW  | Konto   | FibuBeleg | Fibutext            |           |     |           |         |
| 01.03.2018   | ZR        | Zinsertrag               | н         | CHF      | 48.90       | CHF    | 48.90      | 7000    | 500018    | Zinsre chnung:      |           |     |           |         |
|              | ZR        | Amortisation             | н         | CHF      | 1.000.00    | CHF    | 1'000.00   | 7001    | 500018    | Amortisation:       |           |     |           |         |
|              | ZR        | Debitor                  | s         | CHF      | 1'048.90    | CHF    | 1'048.90   | 1440    | 500018    | Zinsrechnung        |           |     |           |         |
|              |           |                          |           |          |             |        |            |         |           |                     |           |     |           |         |

# 7 Kundenreports

#### 7.1 Vermögensstatus (VMS)

Auf dem Vermögensstatus werden die Darlehen als eigene Gruppe ausgewissen. Dabei werden sowohl pro Typ als auch gesamthaft die Beträge aufsummiert.

| DARLEHEN<br>Darlehen Testmandant                               | Portfo<br>CHF<br>Sortiert  | olioauszug<br>1 nach: Titelart | Periode<br>01.01.2  | :<br>018 - 31.12.2018 |                       | Kunde:                   |                             |                     |
|----------------------------------------------------------------|----------------------------|--------------------------------|---------------------|-----------------------|-----------------------|--------------------------|-----------------------------|---------------------|
| Valor Bezeichnung                                              | Nominal/Stück<br>Zinsdatum | BW-Kurs<br>Devisen-Kurs        | Buchwert<br>Währung | Buchwert              | Marktkurs<br>Dev.Kurs | Marktwert<br>Marchzinsen | Marktwert+Zins<br>NR Erfolg | Änd.%<br>Ant.%      |
| 1020 Bank 1 CHF<br>liquide Mittel Aktiven                      |                            | 1.00<br>1.00                   |                     | 2'054.14              | 1.0000<br>1.0000      | 2'054.14                 | 2'054.14<br>0.00            | 0.00 %<br>0.30 %    |
| 1022 Bank EUR<br>liquide Mittel Aktiven                        |                            | 1.00<br>1.20                   | -100'000.00<br>EUR  | -120'000.00           | 1.0000<br>1.1890      | -118'900.00              | -118'900.00<br>1'100.00     | -0.92 %<br>-17.21 % |
| 1021 Bank 2 USD<br>Uquide Mittel Aldiven                       |                            | 1.00<br>0.98                   | -140'000.00<br>USD  | -137'200.00           | 1.0000<br>0.9750      | -136'500.00              | -136'500.00<br>700.00       | -0.51 %<br>-19.76 % |
| Liquide Mittel                                                 |                            |                                |                     | -255'145.86           |                       | -253'345.86              | -253'345.86                 |                     |
|                                                                |                            |                                |                     |                       |                       |                          |                             |                     |
| 3 Darlehen AG<br>Darlehen/Hypotheken Darlehen ges. 8 Johr(e)   | 01.07.2018                 | 1.00<br>1.20                   | 100'000.00<br>EUR   | 1 20'000.00           | 1.0000<br>1.1890      | 118'900.00               | 118'900.00<br>-1'100.00     | -0.92 %<br>17.21 %  |
| Darlehen ges.                                                  |                            |                                |                     | 120'000.00            |                       | 118'900.00               | 118'900.00<br>-1'100.00     |                     |
| 1 Darlehen AG<br>Darlehen/Hypotheken Darlehen unges. 4 Johr(e) | 01.11.2018                 | 1.00<br>1.00                   |                     | 250'000.00            | 1.0000<br>1.0000      | 250'000.00               | 250'000.00<br>0.00          | 0.00 %<br>36.19 %   |
| 4 Gerber Gerber<br>Darkhen/Hypotheken Darkhen unges. 1 Johr(e) | 21.03.2018                 | 1.00<br>1.00                   | 450'000.00<br>USD   | 450'000.00            | 1.0000<br>0.9750      | 438'750.00               | 438'750.00<br>-11'250.00    | -2.50 %<br>63.51 %  |
| Darlehen unges.                                                |                            |                                |                     | 700'000.00            |                       | 688750.00                | 688'750.00<br>-11'250.00    |                     |
| 2 Keller Keller<br>Dorlehen/Hypotheken Hypothek 1 Johr(e)      | 20.03.2018                 | 1.00<br>0.98                   | 1.40'000.00<br>USD  | 137'200.00            | 1.0000<br>0.9750      | 136'500.00               | 136'500.00<br>-700.00       | -0.51 %<br>19.76 %  |
| Hypothek                                                       |                            |                                |                     | 137'200.00            |                       | 136'500.00               | 136'500.00<br>-700.00       |                     |
| Darlehen/Hypotheken                                            |                            |                                |                     | 957'200.00            |                       | 944'150.00               | 944'150.00<br>-13'050.00    |                     |
| Total:                                                         |                            |                                |                     | 702'054.14            |                       | 690'804.14               | 690'804.14                  |                     |

#### 7.2 Performance

Die Darlehen werden auch im Anfangs und Endvermögen der Performance berücksichtigt. Ausserdem erscheinen sie auf der Rekapitulation nach Kategorien

| 1 739   | _DARLEHEN_201     | 18_0.pdf - Adobe Reader       |                  |          |            |                      |                     |               |           |
|---------|-------------------|-------------------------------|------------------|----------|------------|----------------------|---------------------|---------------|-----------|
| Datei B | earbeiten Anzeige | Fenster Hife                  |                  |          |            |                      |                     |               | ×         |
| 🧔 t     | 🔁 🖉 🚳             | 🗒 🖨 🖂 主 🕢 🖌 🗐 🖨               | 🕨 111% 🔹 🔚 🔛 👂 🍢 |          |            |                      | Werkzei             | ige Signieren | Kommentar |
|         |                   |                               |                  |          |            |                      |                     |               | -         |
| n.      |                   |                               |                  |          |            |                      |                     |               |           |
|         |                   | Darlehen Testmandant          |                  | Per:     | 31.01.2018 | Periode: 1.Geschäfts | monat Erstelldatum  | : 21.03.2018  | 1         |
|         |                   | Investorprofil:               |                  | Währung: | CHF        | 01.01.2018           | - 31.01.2018 Seite: | 4             |           |
|         |                   |                               |                  |          |            |                      |                     |               |           |
|         |                   | Rekapitulation nach Kategorie | Einstandswert    |          | Marktv     | vert                 | nicht real. Erfo    | lg            |           |
|         |                   | Darlehen unges.               | 700'000.00       | 49.26 %  | 693'925    | .00 48.17 %          | -6'075.0            | -0.42 %       |           |
|         |                   | Aktiven                       | 601'000.00       | 42.29 %  | 627'790    | 43.58 %              | 26'790.6            | i0 1.86 %     |           |
|         |                   | Darlehen ges.                 | 120'000.00       | 8.44 %   | 118'970    | .00 8.26 %           | -1'030.0            | -0.07 %       |           |
|         |                   | div. andere Anlagen           | 0.00             | 0.00 %   | C          | 0.00 0.00 %          | 0.0                 | 0 0.00 %      |           |
|         |                   | Total                         | 1'421'000.00     | 100.00 % | 1'440'685  | i.60 100.00 %        | 19'685.6            | i0 1.37 %     |           |
|         |                   | Rekapitulation nach Währung   | Einstandswert    |          | Marktv     | vert                 | nicht real. Erfo    | lg            |           |
|         |                   | USD                           | 750'000.00       | 52 78 %  | 751'713    | 00 5218%             | 1'713 (             | 0 012%        | =         |
|         |                   | CHF                           | 501'000.00       | 35.26 %  | 501'000    | .00 34.78 %          | 0.0                 | 0 0.00 %      |           |
|         |                   | EUR                           | 170'000.00       | 11.96 %  | 187'972    | .60 13.05 %          | 17'972.6            | i0 1.25 %     |           |
|         |                   | Total                         | 1'421'000.00     | 100.00 % | 1'440'685  | .60 100.00 %         | 19'685.6            | i0 1.37 %     |           |
|         |                   |                               |                  |          |            |                      |                     |               |           |
|         |                   |                               |                  |          |            |                      |                     |               |           |

# Anhang

Buchungsvorfälle

|         | 0                  |                     |         |                     |               |
|---------|--------------------|---------------------|---------|---------------------|---------------|
| Anlage  | Darlehen/Hypotl    | nek (Vorfall ADH)   |         |                     |               |
|         | Depot              | 1000 CHF / 1080 USD | ]       | 1000 CHF            | Banks         |
|         |                    | I                   | 1       |                     |               |
|         |                    |                     |         |                     |               |
| Rückza  | hlung Darlehen /   | Hypothek (Vorfal    | RDI     | H)                  |               |
|         | Bank               | 1010 CHF            |         | 1010 CHF / 1080 USD | Depot         |
| Valutaa | usgleich Rückzał   | nlung Darlehen / H  | lypot   | thek (Vorfall VADR  | )             |
|         | Depot              | 10 CHF / 0 USD      |         | 10 CHF              | Devisengewinn |
|         |                    |                     | _       |                     |               |
|         | Devisenverlust     | 5 CHF               |         | 5 CHF / 0 USD       | Depot         |
|         |                    |                     | _       |                     |               |
| Zinsrec | hnung (Amortisa    | tion indirekt) (Voi | rfall : | ZR)                 | <b></b> .     |
|         | Debitor            | 200 CHF / 220 USD   |         | 80 CHF              | Zinsertrag    |
|         |                    |                     |         | 120 CHF             | Amortisation  |
| Zinsrec | hnung (Amortisa    | tion direkt) (Vorfa | all ZF  | RD)                 |               |
|         | Debitor            | 200 CHF             |         | 80 CHF              | Zinsertrag    |
|         |                    |                     |         | 120 CHF             | Depot         |
| Zinszah | llung (Vorfall ZZ) |                     | 1       |                     |               |
|         | Bank               | 200 CHF             | J       | 195 CHF / 220 USD   | Debitor       |
| Valutaa | usgleich Zinszah   | lung (Vorfall VAD)  | 1       | 5 CHE / 0 LISD      | Depot         |
|         | Deviseriveriust    |                     | ]       | 5 GTH / 0 03D       |               |
|         |                    |                     | 1       |                     |               |
|         | Debitor            | 10 CHF / 0 USD      | J       | 10 CHF              | Devisengewinn |
|         |                    |                     |         |                     |               |